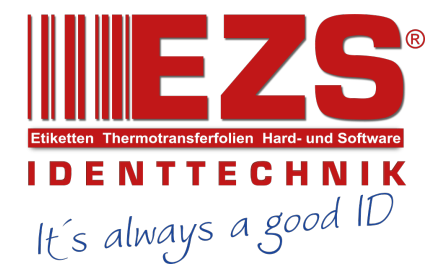

## Alpha-4L

## **Direct Thermal Portable Printer**

# SERVICE MANUAL

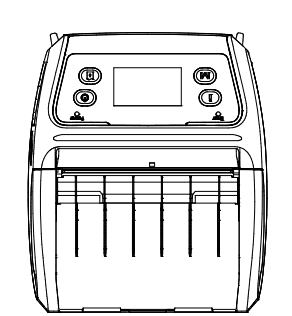

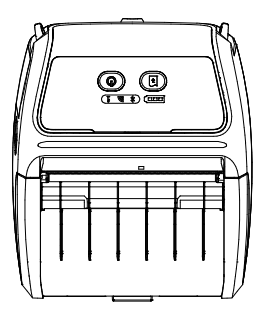

## Contents

| 1. FUNDAMENTAL OF THE SYSTEM                              | 2  |
|-----------------------------------------------------------|----|
| 1.1 Overview                                              | 2  |
| 2. ELECTRONICS                                            | 4  |
| 2.1 Summary of Board Connectors                           | 4  |
| 3. MECHANISM                                              | 2  |
| 3.1 Replacing the Platen Roller 1                         | 2  |
| 3.2 Replacing the Print Head Assembly 1                   | 3  |
| 3.3 Replacing the Keys Control Board/ LCD Control Board 1 | 7  |
| 3.4 Replacing the Peel-off Sensor Module 1                | 8  |
| 3.5 Replacing the Bluetooth Module 1                      | 9  |
| 3.6 Replacing the Main Board Assembly 2                   | 20 |
| 3.7 Replacing the Stepping Motor 2                        | 1  |
| 3.8 Replacing the Gap Sensor Assembly 2                   | 2  |
| 3.9 Replacing the Media Holder Assembly 2                 | 3  |
| 3.10 Replacing the Hand Open Sensor Assemble              | 4  |
| 3.11 Replacing the Peel-off Module 2                      | 5  |
| 3.12 Replacing the Black Mark Sensor Assembly 2           | 6  |
| 3.13 Replacing the Charger Board Assembly 2               | 7  |
| 3.14 Replacing the Wi-Fi Module (Option) 2                | 8  |
| 3.15 Replacing the RTC Battery (Option) 2                 | 9  |
| 4. TROUBLESHOOTING                                        | 0  |
| 4.1 Common Problems                                       | 0  |
| 5. MAINTENANCE                                            | 2  |
| Revise History                                            | 3  |

## **1. FUNDAMENTAL OF THE SYSTEM**

#### 1.1 Overview

Front View

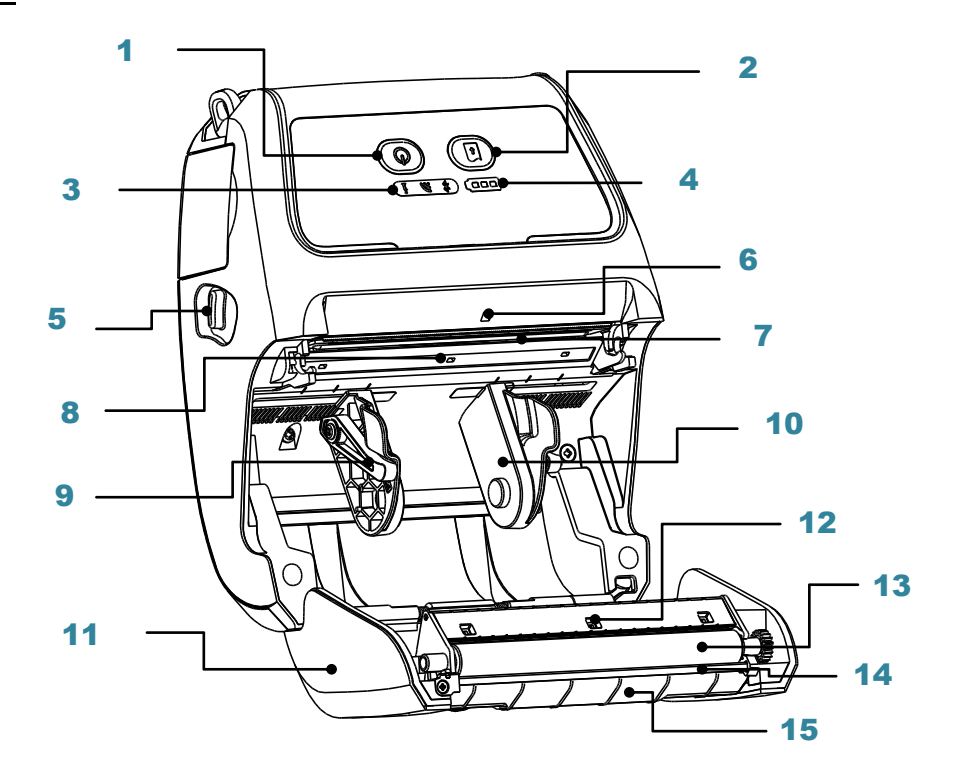

- 1. Power on/off button
- 2. Feed button
- 3. Printer status LED indicator
- 4. Battery status LED indicator
- 5. Media cover release button
- 6. Peel-off sensor (Without for linerless model)
- 7. Print head
- 8. Transmissive sensor Gap sensor
- 9. Media holder lock switch
- 10. Media holder
- 11. Media cover
- 12. Reflective sensor Black mark sensor
- 13. Platen roller
- 14. Tear/Peeler bar (Without for linerless model)
- 15. Peeler module

Note:

<sup>\*</sup> The media sensor position is selectable by factory adjustment. Please refer to this figure for default settings. (Default – center position, black mark in back side)

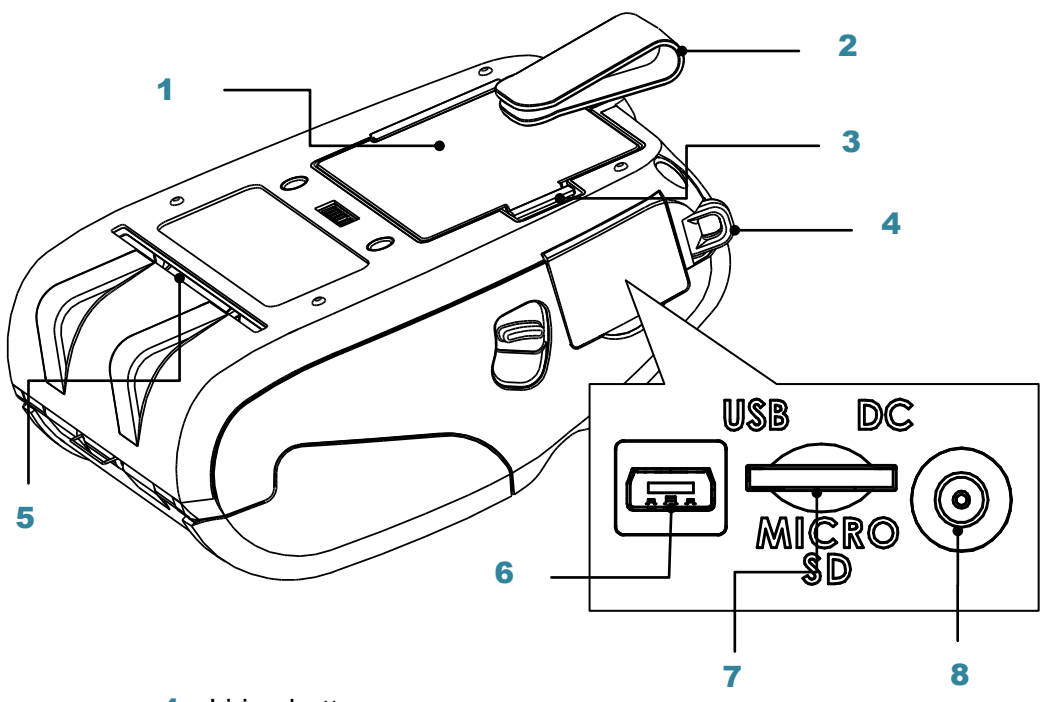

- 1. Li-ion battery
- 2. Belt chip
- 3. Battery open clasp
- 4. Hanger for shoulder strap
- 5. External label entrance chute
- 6. USB interface
- 7. \* MicroSD card socket
- 8. Power jack

#### Note:

#### \* Recommended MicroSD card specification.

| SD card spec                                                               | SD card<br>capacity                    | Approved SD card manufacturer |  |  |  |
|----------------------------------------------------------------------------|----------------------------------------|-------------------------------|--|--|--|
| V1.0, V1.1                                                                 | MicroSD 128 MB                         | Transcend, Panasonic          |  |  |  |
| V1.0, V1.1                                                                 | MicroSD 256 MB                         | Transcend, Panasonic          |  |  |  |
| V1.0, V1.1                                                                 | MicroSD 512 MB                         | Transcend, Panasonic          |  |  |  |
| V1.0, V1.1                                                                 | MicroSD 1 GB                           | Transcend, Panasonic          |  |  |  |
| V2.0 SDHC CLASS<br>6                                                       | V2.0 SDHC CLASS MicroSD 4 GB Transcend |                               |  |  |  |
| - The DOS FAT file system is supported for the SD card.                    |                                        |                               |  |  |  |
| - Folders/files stored in the SD card should be in the 8.3 filename format |                                        |                               |  |  |  |

# 2. ELECTRONICS

### 2.1 Summary of Board Connectors

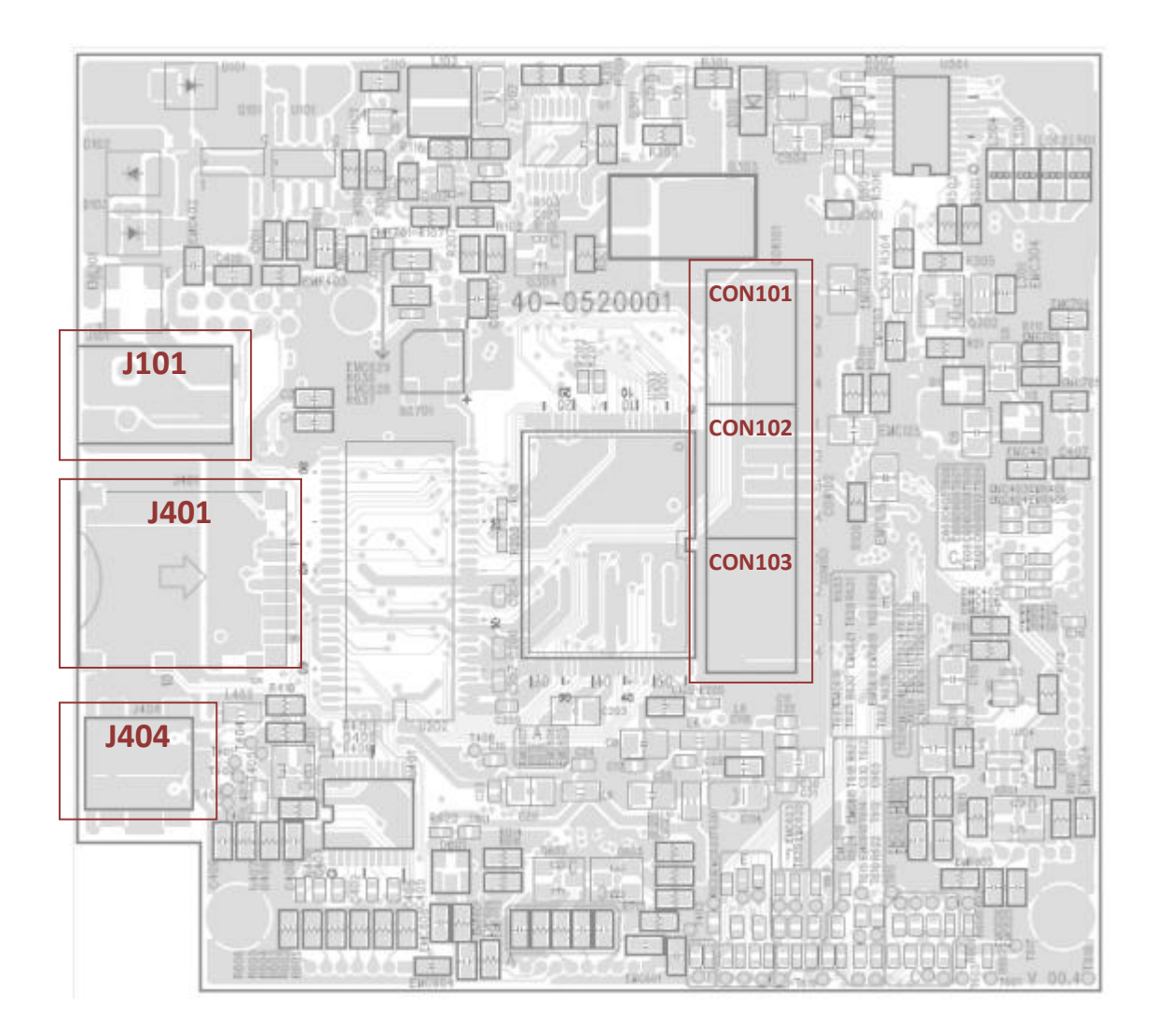

#### Main board top

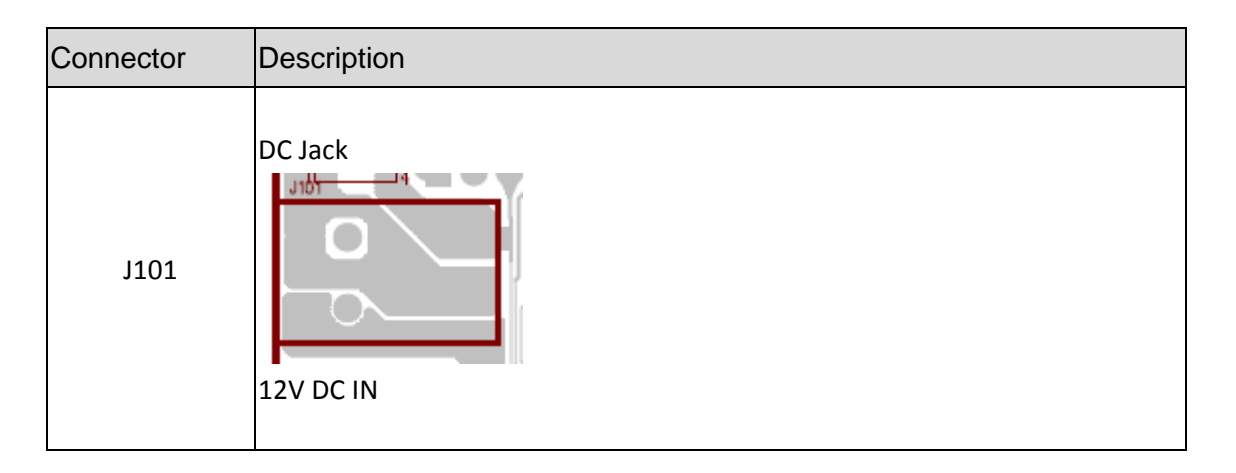

|        | Micro SD connector                                                                                              |         |              |  |  |
|--------|----------------------------------------------------------------------------------------------------|---------|--------------|--|--|
|        |                                                                                                    | Pin     | Description  |  |  |
|        |                                                                                                    | 1       | SD_Data2     |  |  |
|        |                                                                                                    | 2       | SD_Data3     |  |  |
|        |                                                                                                    | 3       | SD_CMD       |  |  |
|        | Pin 1                                                                                                    | 4       | 3.3V         |  |  |
| J401   |                                                                                                    | 5       | SD_CLK       |  |  |
|        | Pin 8                                                                                                    | 6       | GND          |  |  |
|        |                                                                                                    | 7       | SD_Data0     |  |  |
|        | 2 00 R410                                                                                                    | 8       | SD_Data1     |  |  |
|        |                                                                                                    | 9       | GND          |  |  |
|        |                                                                                                    | 10      | GND          |  |  |
|        | Micro USB                                                                                                    |         |              |  |  |
|        |                                                                                                    | Pin     | Description  |  |  |
|        |                                                                                                    | 1       | NC           |  |  |
|        |                                                                                                    | 2       | VBUS         |  |  |
|        | J404                                                                                                    | 3       | ТХ           |  |  |
|        | Pin 1                                                                                                    | 4       | D+           |  |  |
| J404   |                                                                                                    | 5       | RX           |  |  |
|        | Pin 10 -                                                                                                    | 6       | D-           |  |  |
|        |                                                                                                    | 7       | RTS          |  |  |
|        |                                                                                                    | 8       | GND          |  |  |
|        |                                                                                                    | 9       | CTS          |  |  |
|        |                                                                                                    | 10      | GND          |  |  |
|        | Patton                                                                                                    |         |              |  |  |
|        | CON10                                                                                                    | 11 nin' | 1~4 & CON102 |  |  |
|        | pin1 fe                                                                                                    | or batt | ery positive |  |  |
|        | · CON10                                                                                                    | 03 pin: | 1~4 & CON102 |  |  |
|        | pin4 fo                                                                                                    | or batt | ery negative |  |  |
| CON101 | 4 - CON10                                                                                                    | 02 pinž | 2~3 for NTC  |  |  |
| CON102 | a di tanàna amin'ny faritr'i Anglia. Ilay kaominina dia kaominina dia kaominina dia kaominina dia kaominina dia |         |              |  |  |
| CON103 |                                                                                                    |         |              |  |  |
|        |                                                                                                    |         |              |  |  |
|        | 12                                                                                                    |         |              |  |  |
|        | 2                                                                                                    |         |              |  |  |
|        | 4                                                                                                    |         |              |  |  |
|        |                                                                                                    |         |              |  |  |

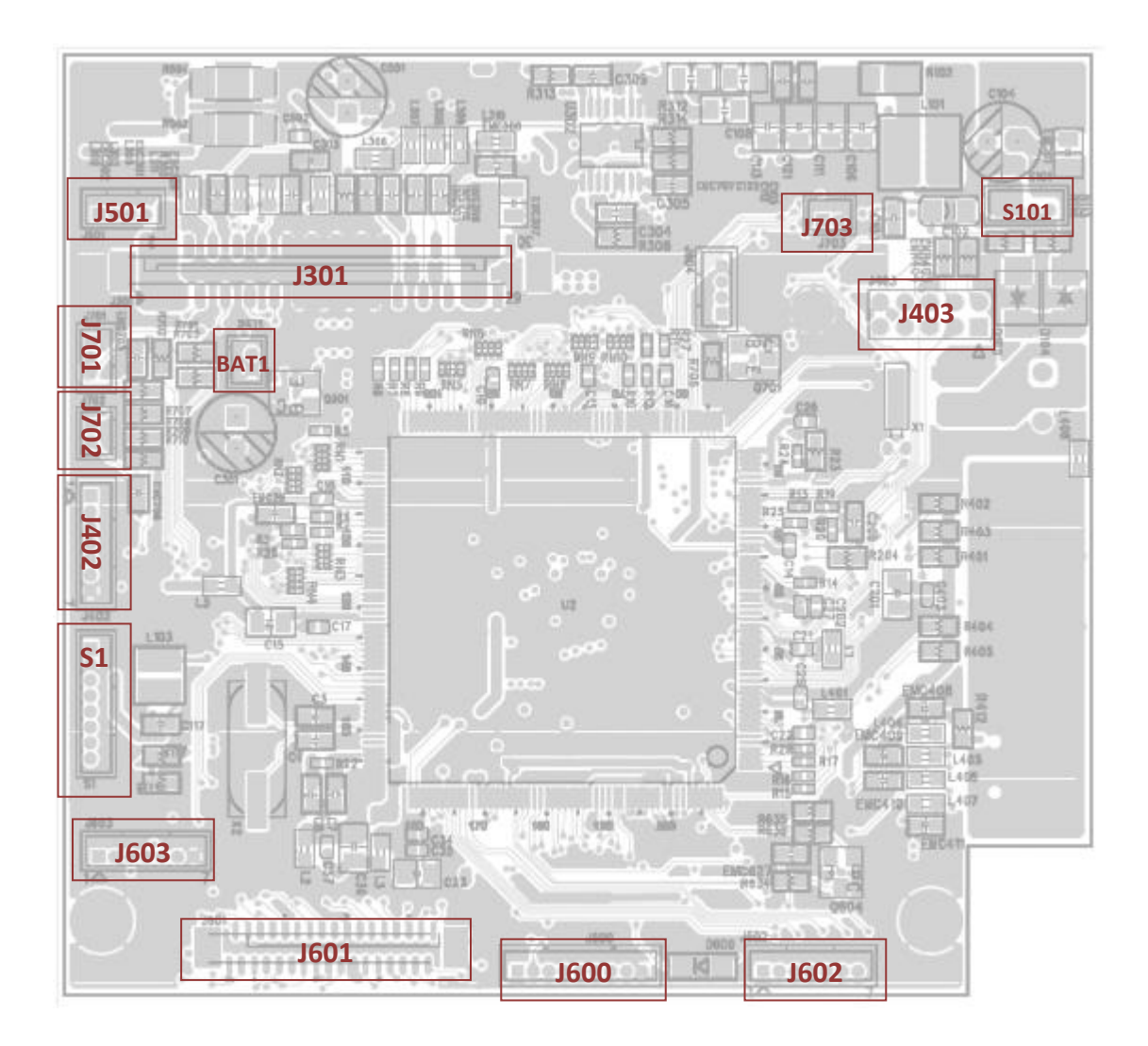

| Connector | Description      | Description |     |                   |
|-----------|------------------|-------------|-----|-------------------|
|           | For LCD & LED bo | oard        |     |                   |
|           |                  |             | Pin | Description       |
|           |                  |             | 1   | 3.3V              |
|           |                  |             | 2   | PEEL_E            |
|           |                  | Pin 1       | 3   | PEEL_R            |
| 1000      |                  |             | 4   | 8V battery        |
| J600      |                  |             | 5   | LED_Charging      |
|           | Pi               |             |     | off & low battery |
|           |                  |             | 6   | LED_Charging      |
|           |                  |             | 7   | Power KEY         |
|           |                  |             | 8   | Feed KEY          |
|           |                  |             | 9   | GND               |

|      | LCD |       |     |             |
|------|-----|-------|-----|-------------|
|      |     |       | Pin | Description |
|      |     |       | 1   | IRS         |
|      |     |       | 2   | /HPM        |
|      |     |       | 3   | PS          |
|      |     |       | 4   | C86         |
|      |     |       | 5   | NC          |
|      |     |       | 6   | VO          |
|      |     |       | 7   | V1          |
|      |     |       | 8   | V2          |
|      |     |       | 9   | V3          |
|      |     |       | 10  | V4          |
|      |     |       | 11  | NC          |
|      |     |       | 12  | NC          |
|      |     |       | 13  | CAP2-       |
|      |     |       | 14  | CAP2+       |
|      |     |       | 15  | CAP1+       |
|      |     | 3601  | 16  | CAP1-       |
| 1601 |     |       | 17  | CAP3+       |
| 001  |     | Pin 1 | 18  | NC          |
|      |     |       | 19  | VOUT        |
|      |     |       | 20  | GND         |
|      |     |       | 21  | 3.3V        |
|      |     |       | 22  | LCM_D7      |
|      |     |       | 23  | LCM_D6      |
|      |     |       | 24  | LCM_D5      |
|      |     |       | 25  | LCM_D4      |
|      |     |       | 26  | LCM_D3      |
|      |     |       | 27  | LCM_D2      |
|      |     |       | 28  | LCM_D1      |
|      |     |       | 29  | LCM_D0      |
|      |     |       | 30  | LCM_RD      |
|      |     |       | 31  | LCM_WR      |
|      |     |       | 32  | LCM_A0      |
|      |     |       | 33  | /LCM_RST    |
|      |     |       | 34  | /LCM_CS     |

|           | For LED Board  |     |             |  |
|-----------|----------------|-----|-------------|--|
|           |                | Pin | Description |  |
|           |                | 1   | 3.3V        |  |
|           |                | 2   | LED_STATUS  |  |
|           | 0 0 0 m can    | 3   | LED_ERROR   |  |
| J602      |                | 4   | LED_FULL    |  |
|           |                |     | BATTERY     |  |
|           |                | 5   | LED_HALF    |  |
|           |                |     | BATTERY     |  |
|           |                | 6   | LED_BT      |  |
|           |                | 7   | LED_WIFI    |  |
|           |                |     |             |  |
|           | For LCD board  |     | ,           |  |
|           |                | Pin | Description |  |
|           | _1603 0 0      | 1   | A+          |  |
|           |                | 2   | K-          |  |
| J603      |                | 3   | GND         |  |
|           |                | 4   | 3.3V        |  |
|           |                | 5   | LED_ERROR   |  |
|           |                | 6   |             |  |
|           |                | 1   | INFO KEY    |  |
|           | Download port  |     |             |  |
|           |                | Pin | Description |  |
|           |                | 1   | 3.3V        |  |
|           |                | 2   | GND         |  |
| <u>61</u> | I R I          | 3   | /RESET      |  |
| 51        | Z Z            | 4   | BMS         |  |
|           | l d h          | 5   | /CS         |  |
|           |                | 6   | MISO        |  |
|           | 51             | 7   | MOSI        |  |
|           |                | 8   | CLK         |  |
|           | WiFi connector |     |             |  |
|           |                | Pin | Description |  |
| 1400      | 1 <u>र</u> -   | 1   | 3.3V        |  |
| J40Z      |                | 2   | /WIFI_RST   |  |
|           | Q, o           | 3   | WIFI_RXD    |  |
|           | J402           | 4   | WIFI_RST    |  |

|       |                     | 5   | WIFI_TXD    |  |
|-------|---------------------|-----|-------------|--|
|       |                     | 6   | WIFI_CTS    |  |
|       |                     | 7   | GND         |  |
|       | Bluetooth connector |     |             |  |
|       |                     | Pin | Description |  |
|       |                     | 1   | 3.3V        |  |
|       |                     | 2   | BT_RST      |  |
|       |                     | 3   | BT_RXD      |  |
| 1402  |                     | 4   | BT_RTS      |  |
| J403  |                     | 5   | BT_TXD      |  |
|       |                     | 6   | BT_CTS      |  |
|       |                     | 7   | BT_DISCON   |  |
|       |                     | 8   | BT_CON      |  |
|       |                     | 9   | NC          |  |
|       |                     | 10  | GND         |  |
|       | Stepping motor      |     |             |  |
|       |                     | Pin | Description |  |
| .1501 |                     | 1   | AOUT1       |  |
|       |                     | 2   | AOUT2       |  |
|       | J501 Z              | 3   | BOUT1       |  |
|       |                     | 4   | BOUT2       |  |
|       | Black mark sensor   |     |             |  |
|       | J701 0              | Pin | Description |  |
| J701  |                     | 1   | 3.3V        |  |
|       |                     | 2   | BM_E        |  |
|       |                     | 3   | BM_R        |  |
|       | Gap sensor          |     |             |  |
|       | J702                | Pin | Description |  |
| J702  |                     | 1   | 3.3V        |  |
|       |                     | 2   | GAP_R       |  |
|       |                     |     |             |  |

|      | Hand open  | senor |     |             |  |
|------|------------|-------|-----|-------------|--|
|      |            | الحكى | Pin | Description |  |
| J703 |            |       | 1   | HEAD        |  |
|      |            | 5703  | 2   | GND         |  |
|      |            |       |     |             |  |
|      | Print head |       |     |             |  |
|      |            |       | Pin | Description |  |
|      |            |       | 1   | VH          |  |
|      |            |       | 2   | VH          |  |
|      |            |       | 3   | VH          |  |
|      |            |       | 4   | NC          |  |
|      |            |       | 5   | /LAT        |  |
|      |            |       | 6   | TPH_CLK     |  |
|      |            |       | 7   | 3.3V_TPH    |  |
|      |            |       | 8   | STB1        |  |
|      |            |       | 9   | STB2        |  |
|      |            |       | 10  | STB3        |  |
|      |            |       | 11  | ТМ          |  |
|      |            |       | 12  | GND         |  |
|      |            |       | 13  | GND         |  |
|      |            |       | 14  | GND         |  |
| J301 |            |       | 15  | GND         |  |
|      |            |       | 16  | GND         |  |
|      |            |       | 17  | GND         |  |
|      |            |       | 18  | GND         |  |
|      |            |       | 19  | GND         |  |
|      |            |       | 20  | GND         |  |
|      |            |       | 21  | STB4        |  |
|      |            |       | 22  | STB5        |  |
|      |            |       | 23  | STB6        |  |
|      |            |       | 24  | STB7        |  |
|      |            |       | 25  | DI          |  |
|      |            |       | 26  | VH          |  |
|      |            |       | 27  | VH          |  |
|      |            |       | 28  | VH          |  |
|      |            |       | 29  | GND         |  |
|      |            |       | 30  | GND         |  |

|       | Charger station |     |             |  |
|-------|-----------------|-----|-------------|--|
|       |                 | Pin | Description |  |
| 61.01 | \$101           | 1   | 12V_IN      |  |
| 5101  |                 | 2   | 12V_IN      |  |
|       | ۳<br>۲          | 3   | GND         |  |
|       |                 | 4   | GND         |  |
|       |                 |     |             |  |
|       | RTC battery     |     |             |  |
|       | BATI            | Pin | Description |  |
| BATT  |                 | 1   | GND         |  |
|       |                 | 2   | 3V          |  |
|       |                 |     |             |  |

## 3. MECHANISM

#### 3.1 Replacing the Platen Roller

1. Open the printer cover. Use a tool to take the platen roller off. Replace the platen roller.

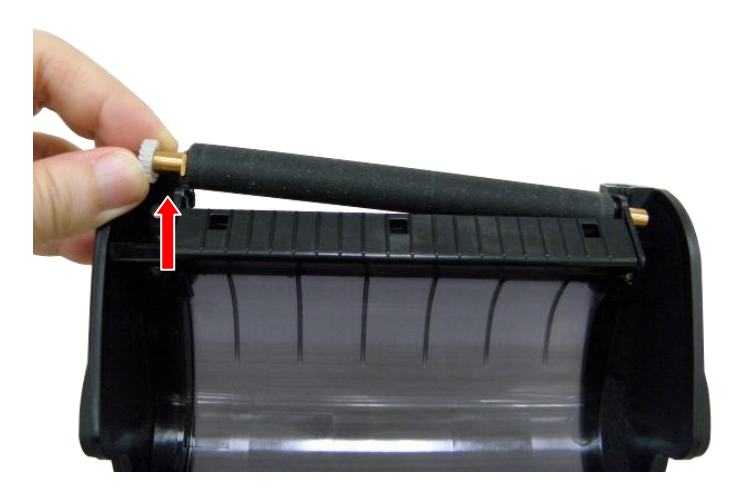

### **3.2 Replacing the Print Head Assembly**

1. Use hex wrench (#2.5) to remove two screws on lower cover.

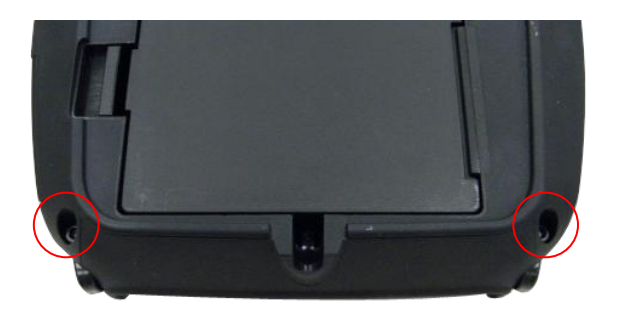

2. Open the printer cover. Remove four screws on lower inner cover.

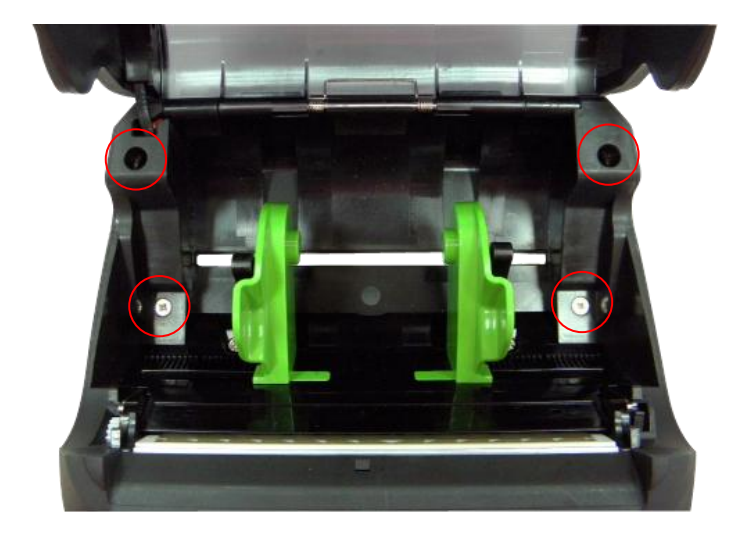

3. Remove the upper cover carefully.

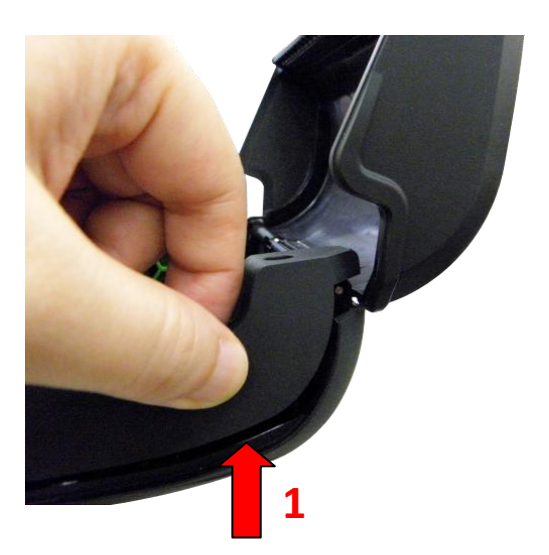

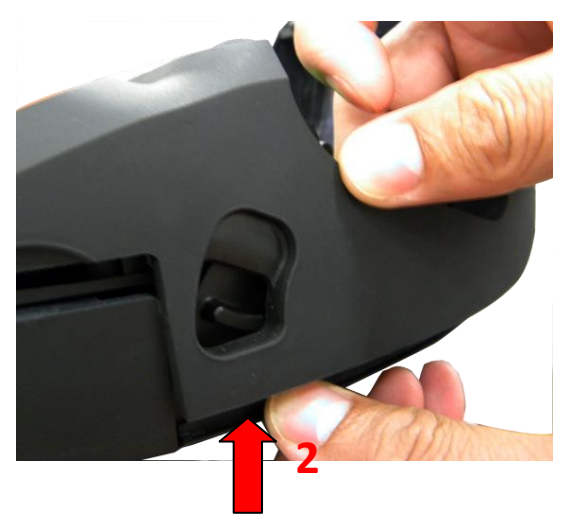

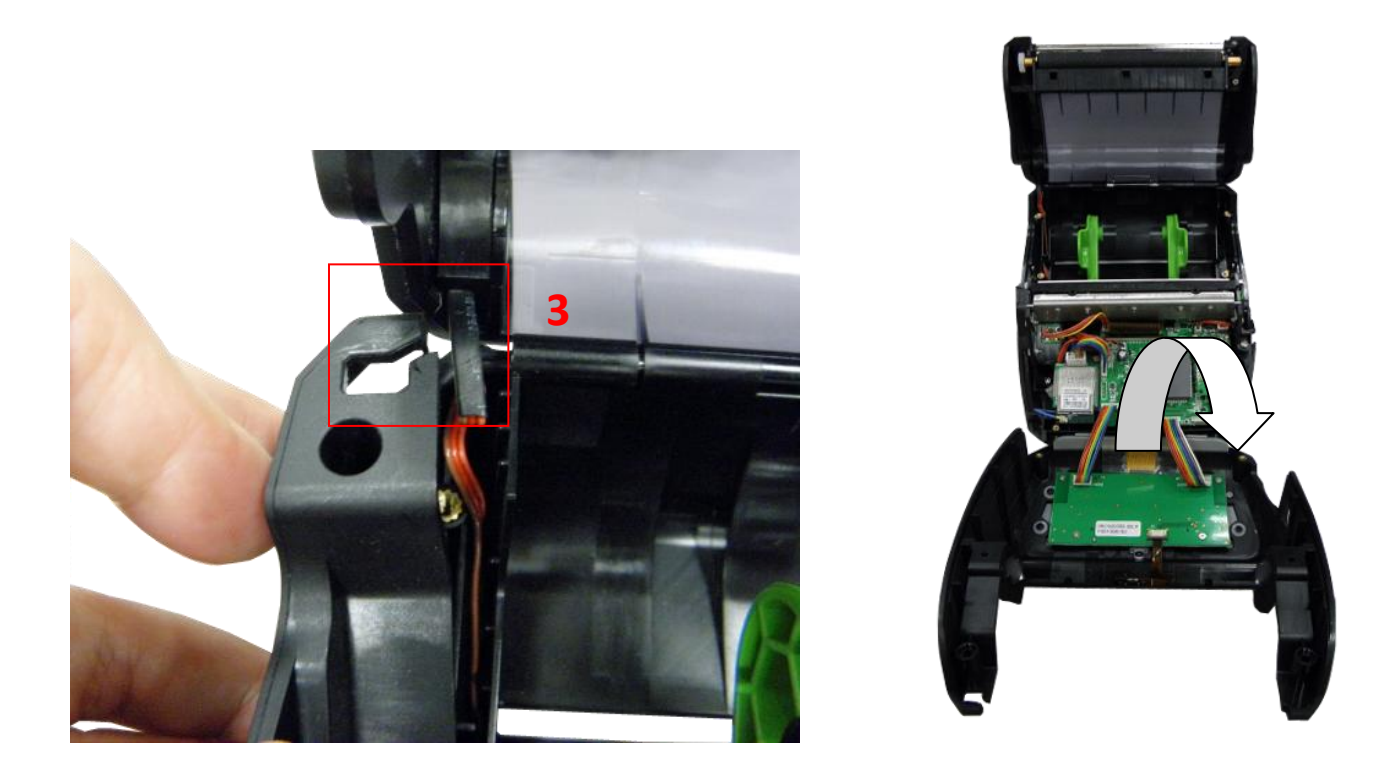

4. Remove 2 screws on the each side of lower inner cover to remove the print head spring fixture.

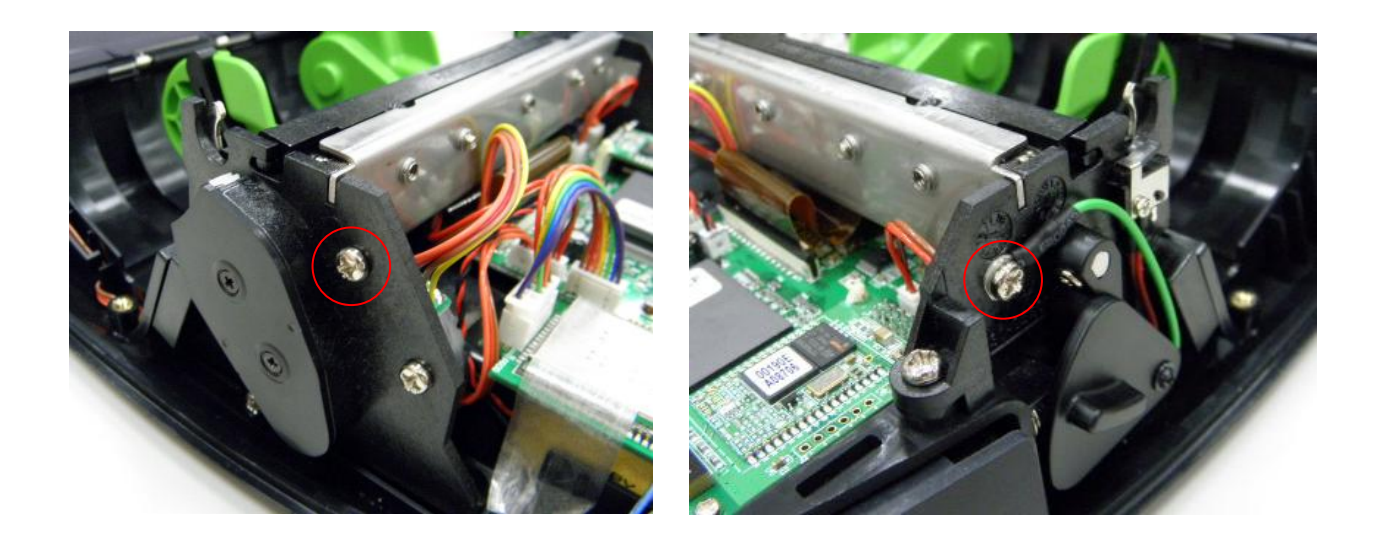

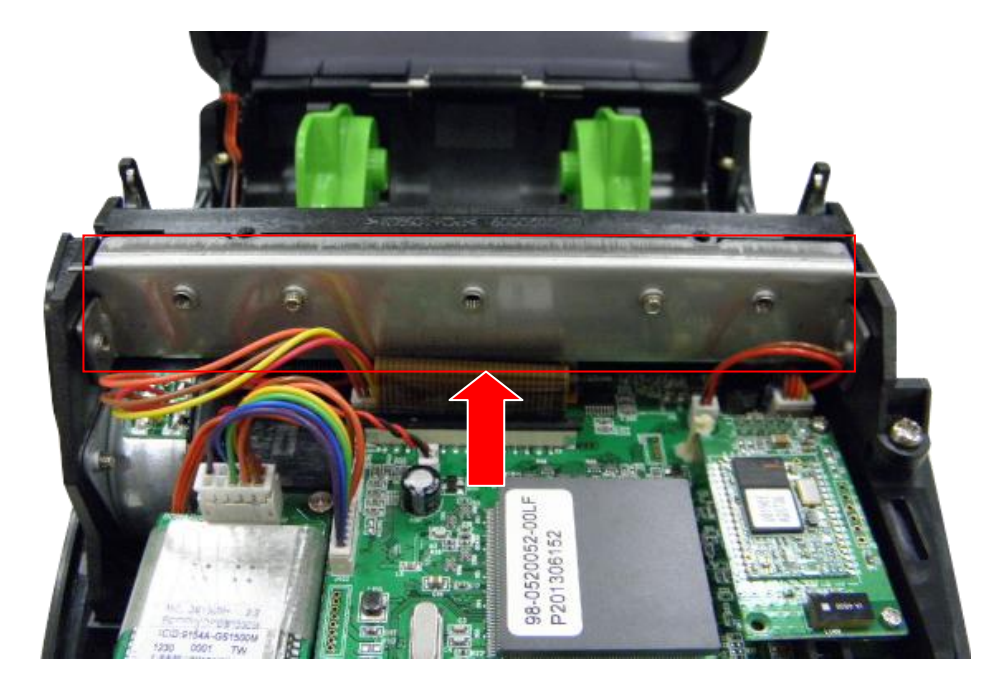

5. Loosen the connector lock (black) then disconnect the flat cable from the main board. Remove the print head assembly.

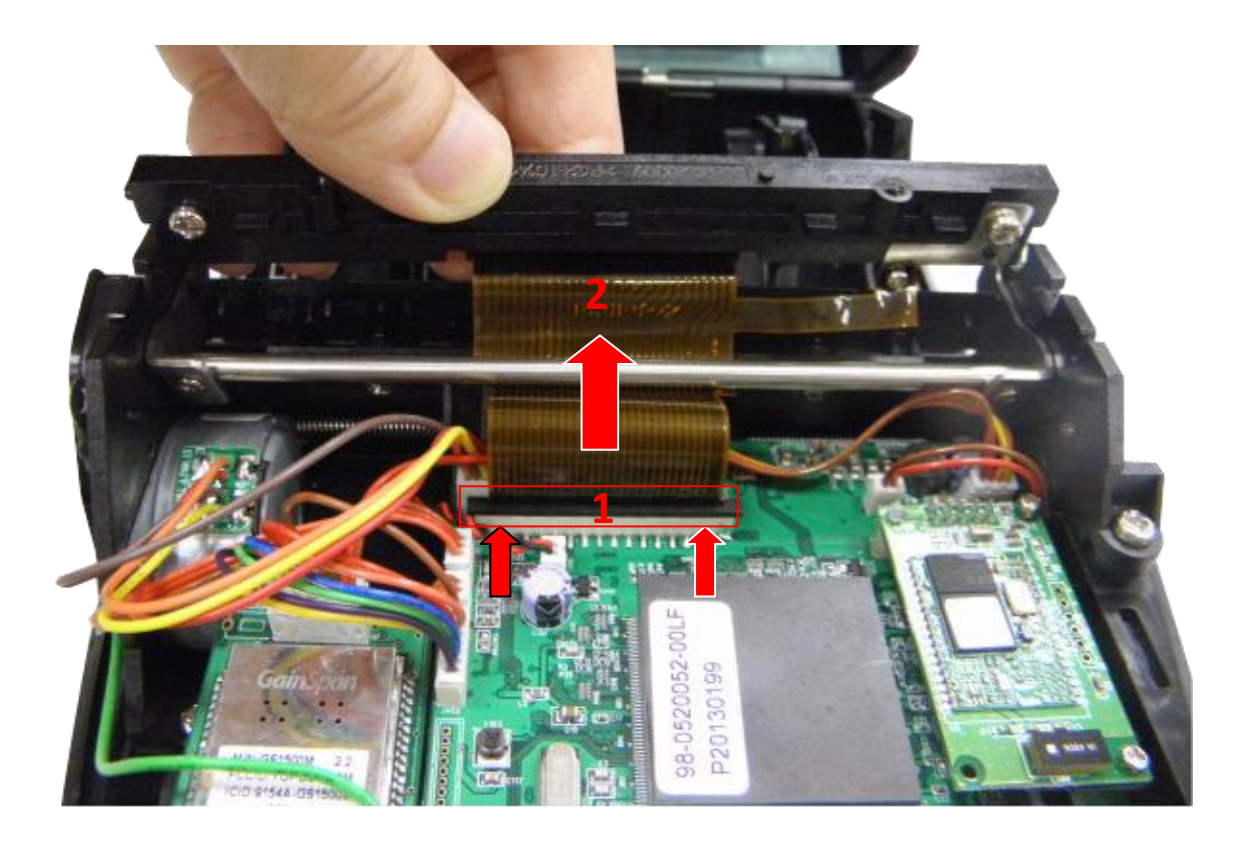

6. Replace the print head assembly.

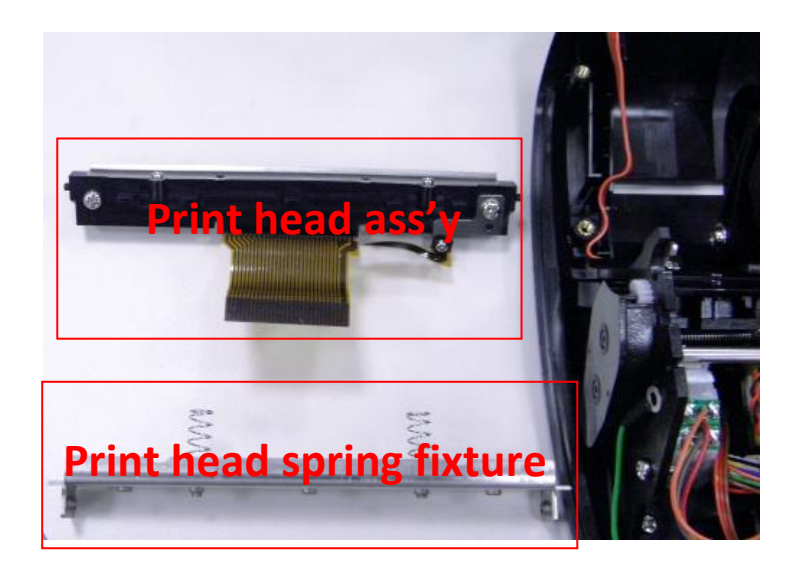

### 3.3 Replacing the Keys Control Board/ LCD Control Board

 Refer to section 3.2 to remove the upper cover. Disconnect the cables from the main board.
 Note:

For the flat cable (LCD control board), please loosen the connector lock (brown) then disconnect the cable.

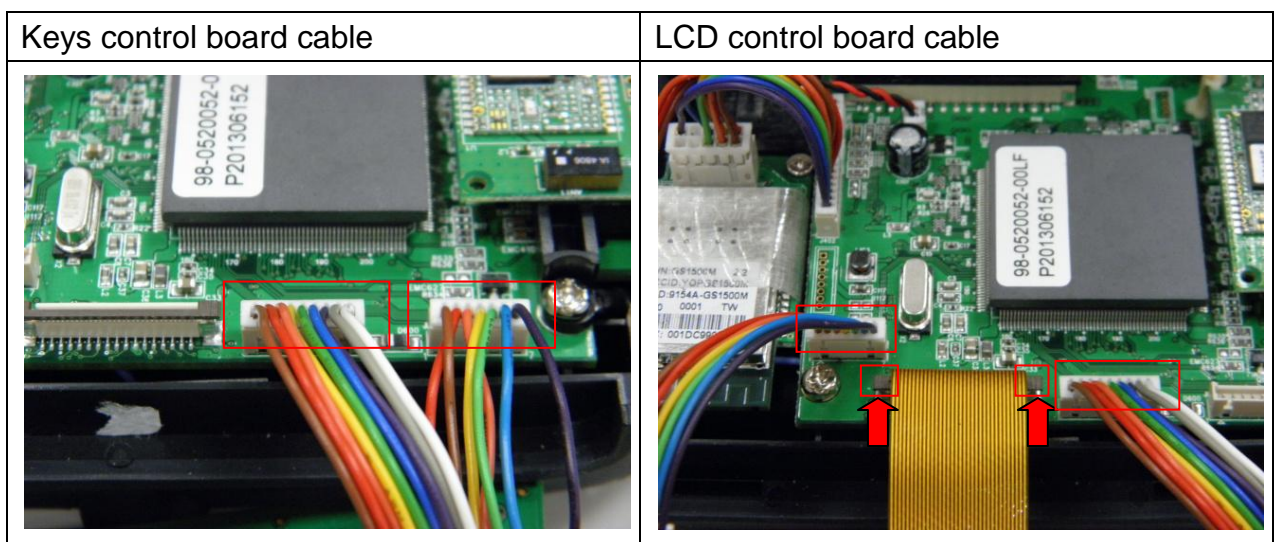

2. Remove 4 screws on the keys control board/ LCD control board and disconnect the peel-off sensor connector by loosen the connector lock (brown).

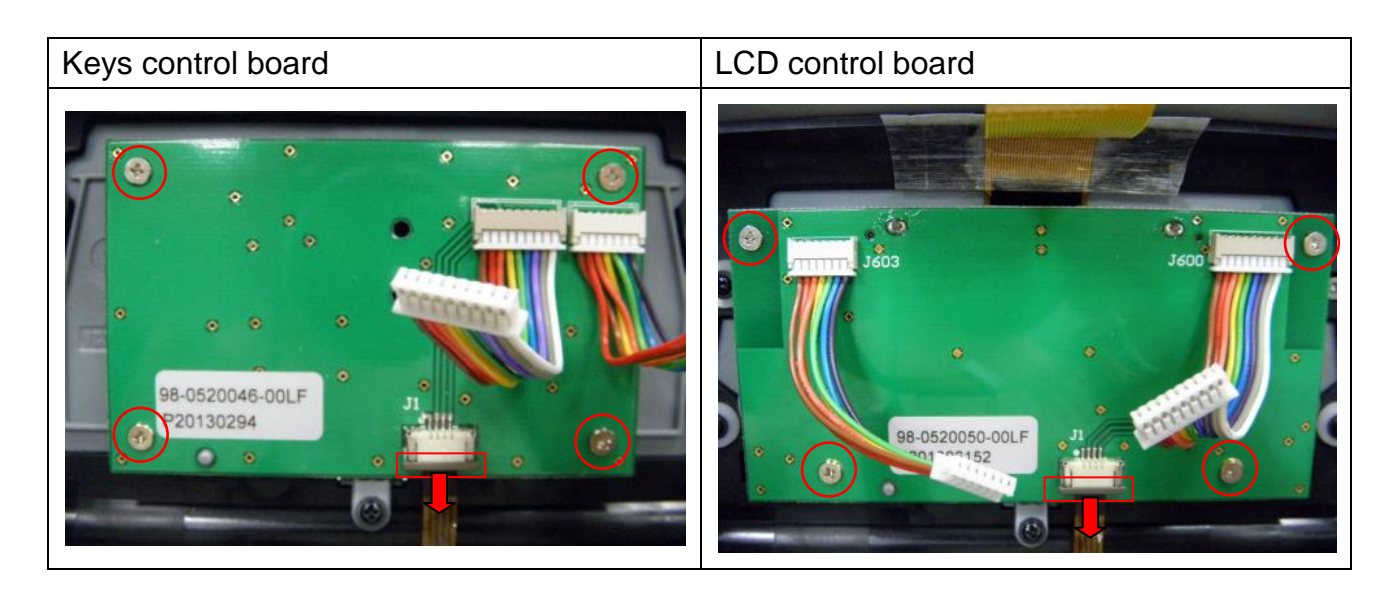

- 3. Replace the keys control board/ LCD control board assembly.
- 4. Reassemble the parts in the reverse procedures.

#### 3.4 Replacing the Peel-off Sensor Module

- 1. Refer to section 3.2 to remove the upper cover.
- 2. Disconnect the peel-off sensor connector by loosen the connector lock for panel board. Remove 1 screw.

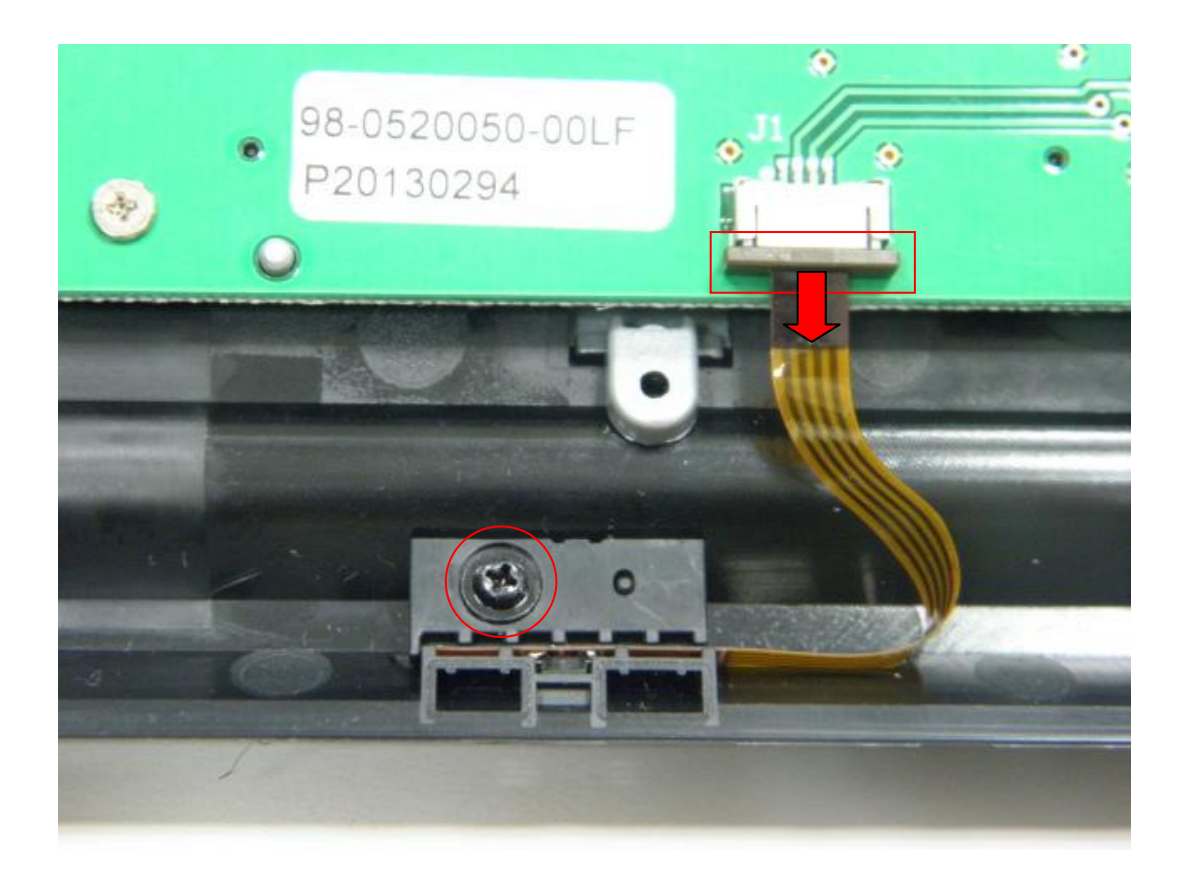

3. Replace the peel-off sensor module.

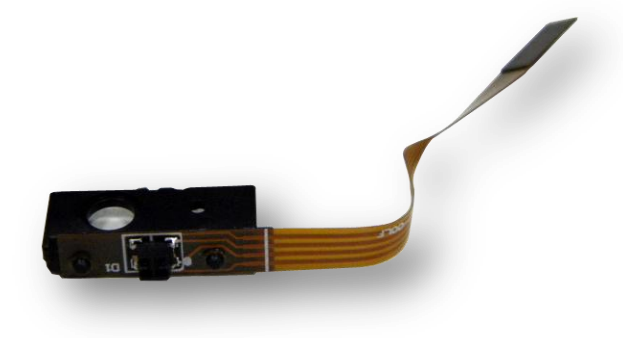

#### 3.5 Replacing the Bluetooth Module

- 1. Refer to section 3.2 to remove the upper cover.
- 2. Remove 2 screws on the Bluetooth control board. Use a tool to remove the spacer support on the Bluetooth control board.

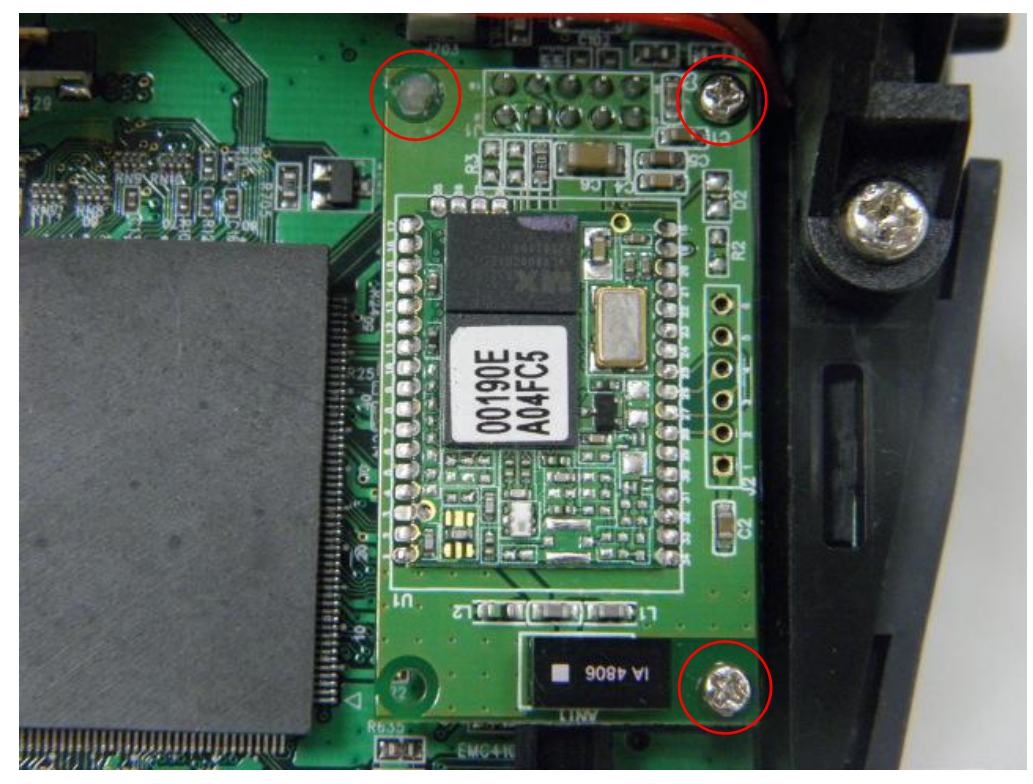

3. Disconnect the connector on the board. Replace the Bluetooth module.

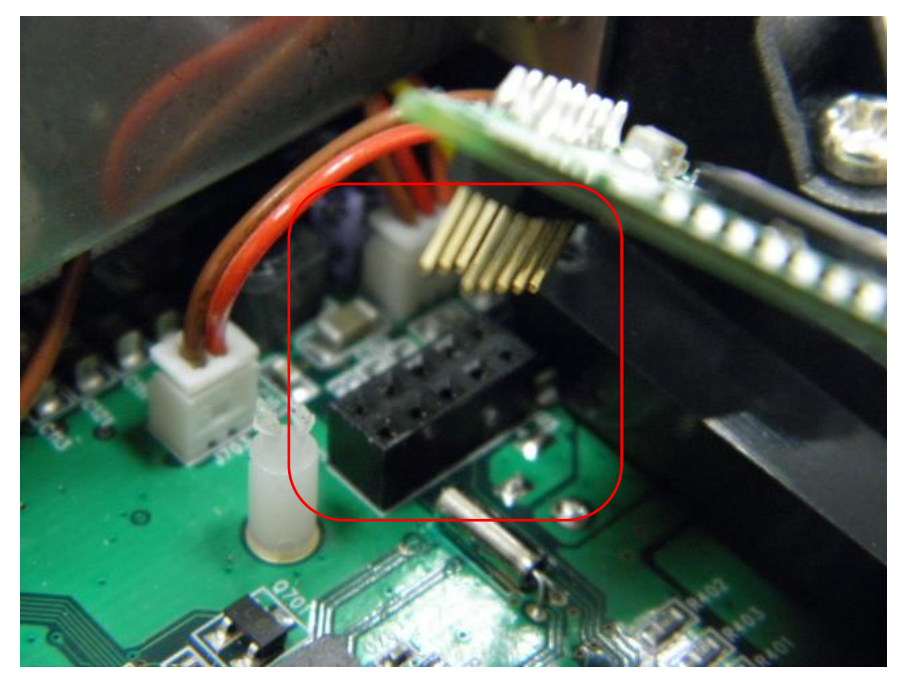

#### 3.6 Replacing the Main Board Assembly

- 1. Refer to section 3.5 to remove the upper cover and Bluetooth control board.
- 2. Remove 2 screws on the main board. Disconnect all the connectors on the main board. Replace the main board.

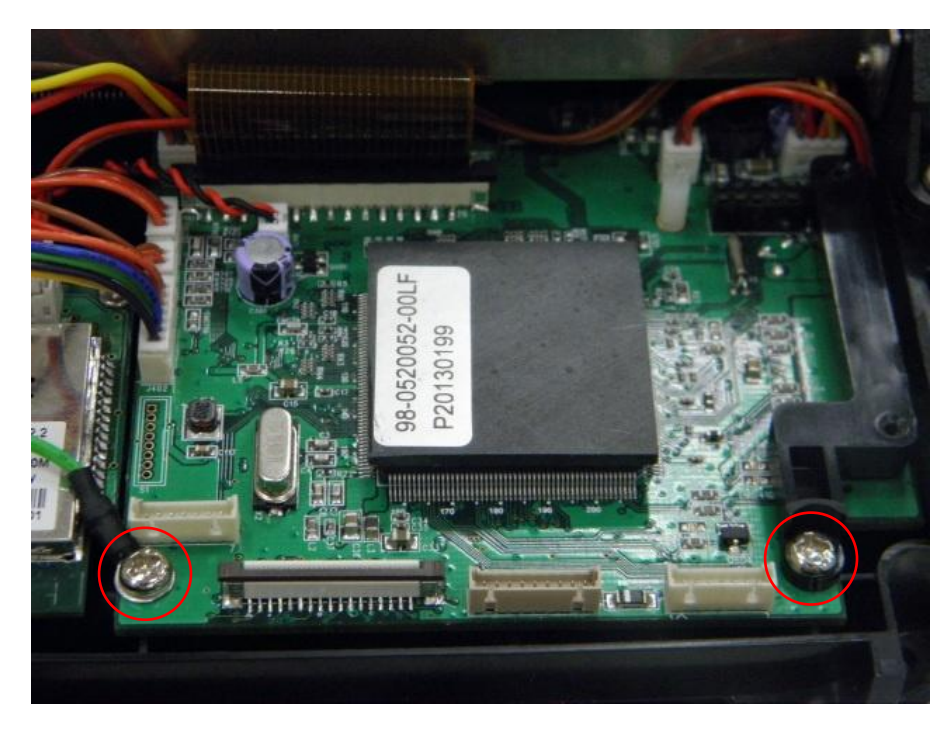

### 3.7 Replacing the Stepping Motor

- 1. Refer to section 3.2 to remove the upper cover.
- 2. Remove 5 screws. Disconnect the connectors on main board to take out the internal mechanism.

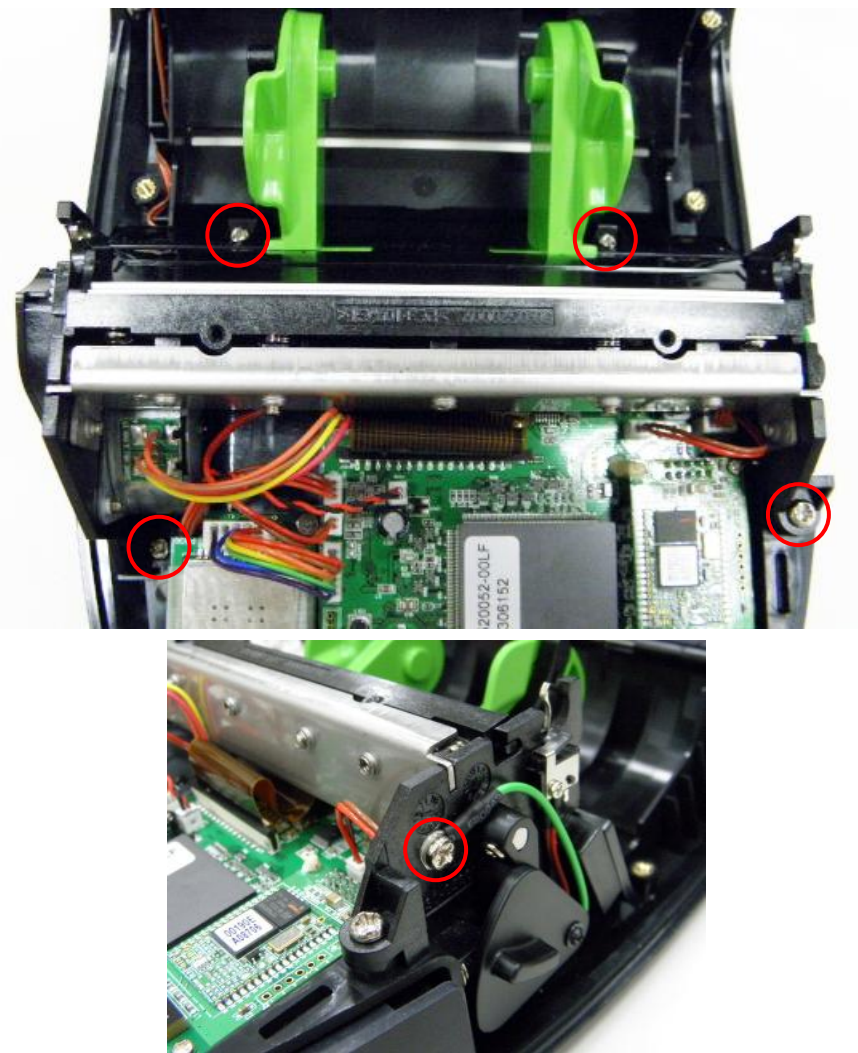

3. Remove 2 screws to replace the stepping motor.

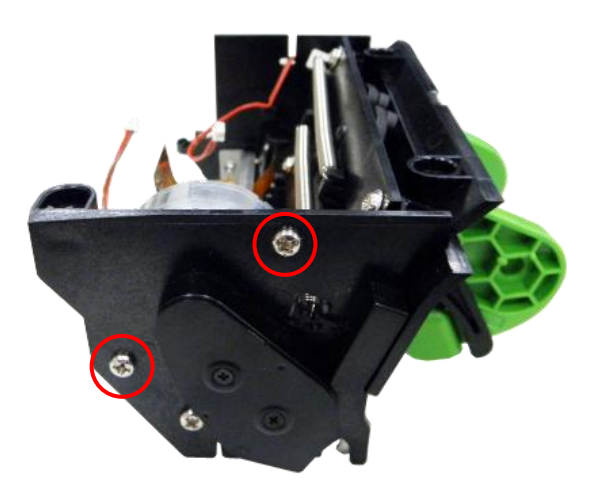

#### 3.8 Replacing the Gap Sensor Assembly

- 1. Refer to section 3.7 to take out the internal mechanism.
- 2. Loosen 2 springs.

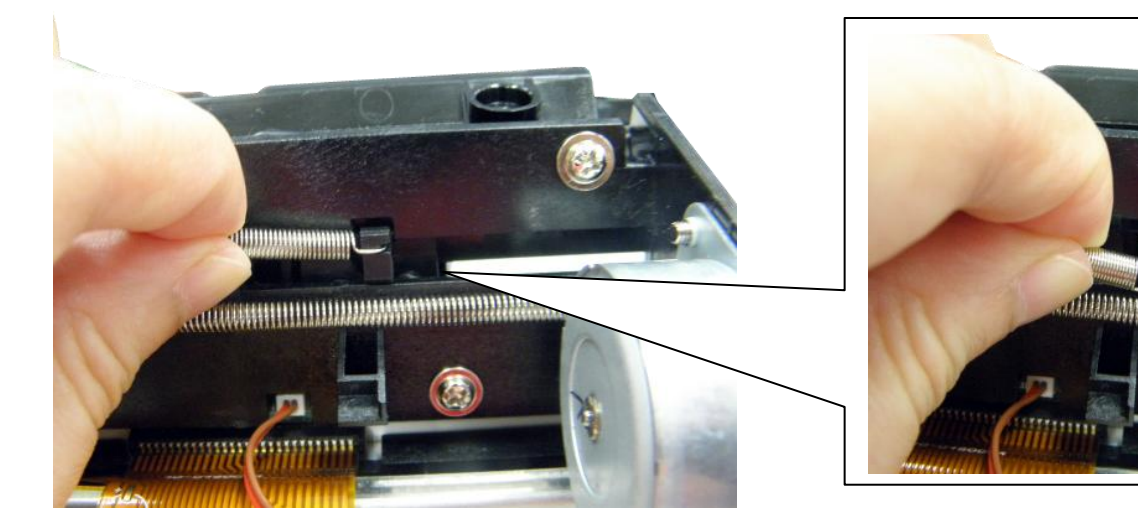

3. Remove 4 screws on the internal mechanism.

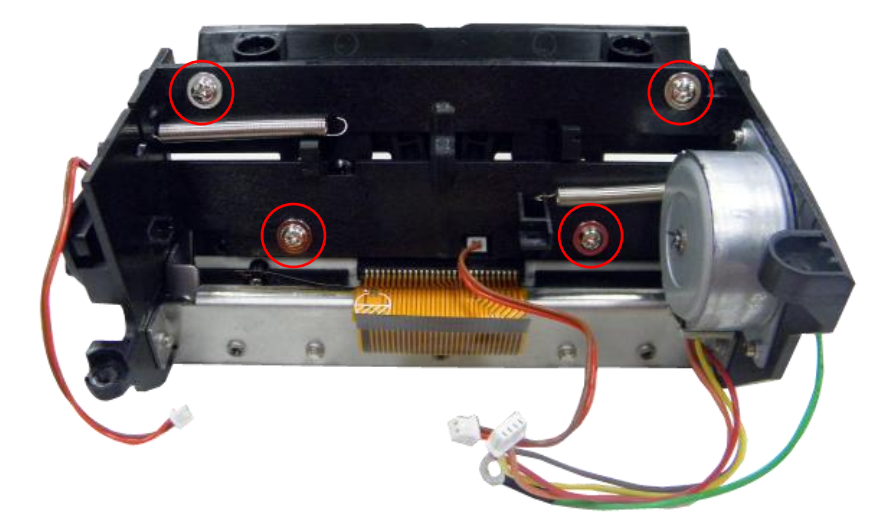

4. Replace the gap sensor assembly.

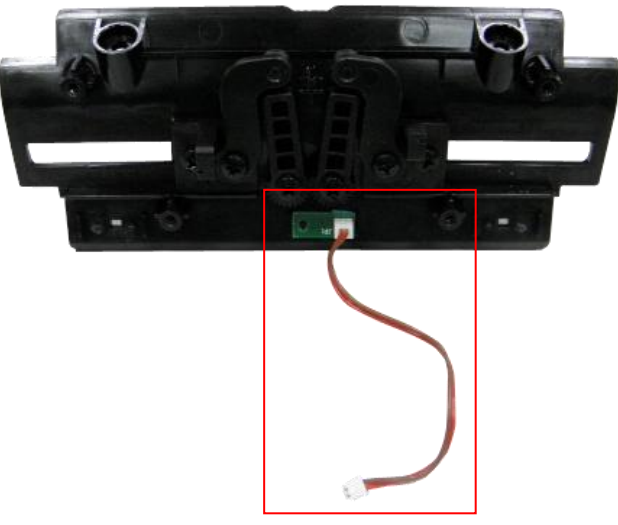

### 3.9 Replacing the Media Holder Assembly

- 1. Refer to section 3.8 to remove the gap sensor assembly.
- 2. Replace the media holder assembly.

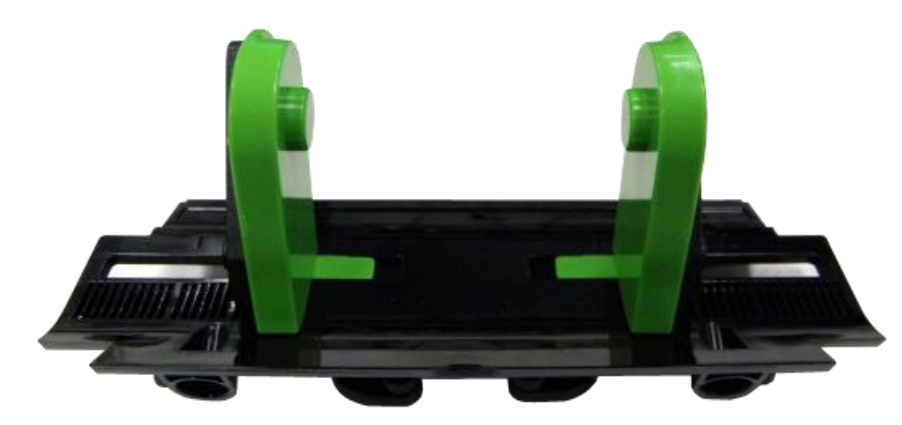

#### 3.10 Replacing the Hand Open Sensor Assemble

- 1. Refer to section 3.7 to take out the internal mechanism.
- 2. Remove 1 screw to replace the hand open sensor assembly.

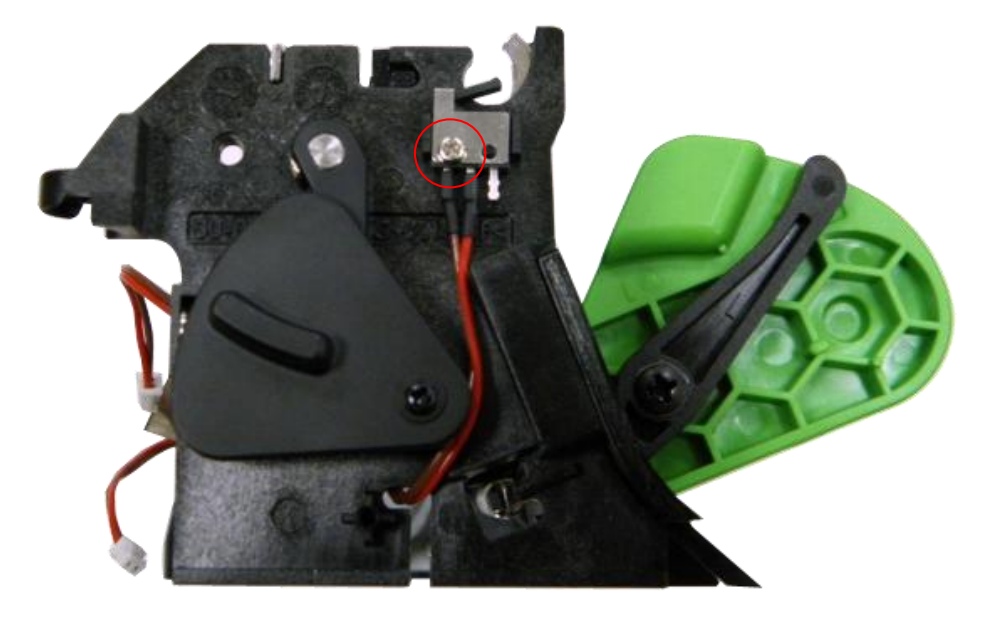

#### 3.11 Replacing the Peel-off Module

- 1. Refer to sections 3.1 and 3.7 to remove the platen roller and take out the internal mechanism.
- 2. Remove the black mark sensor cover.

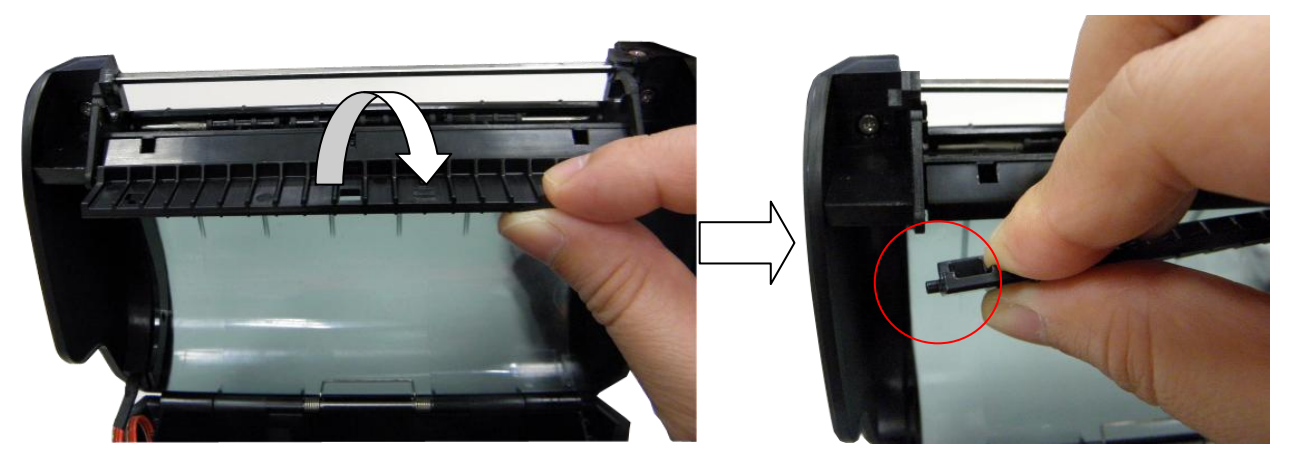

3. Remove 4 screws on upper cover to take out the black mark sensor module.

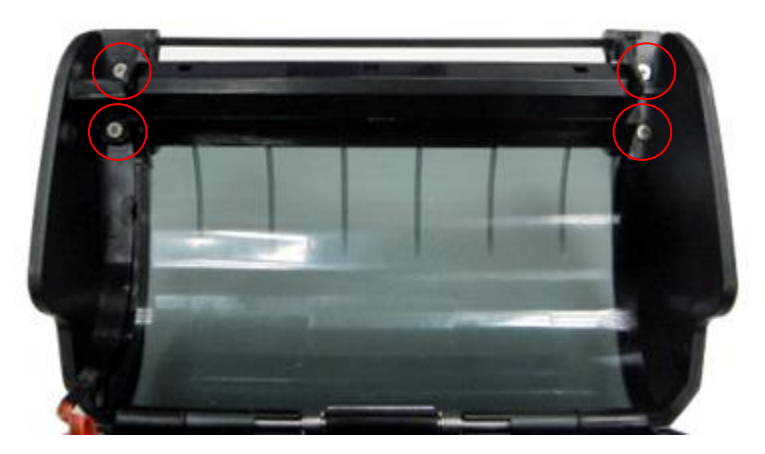

4. Replacing the Peel-off cover.

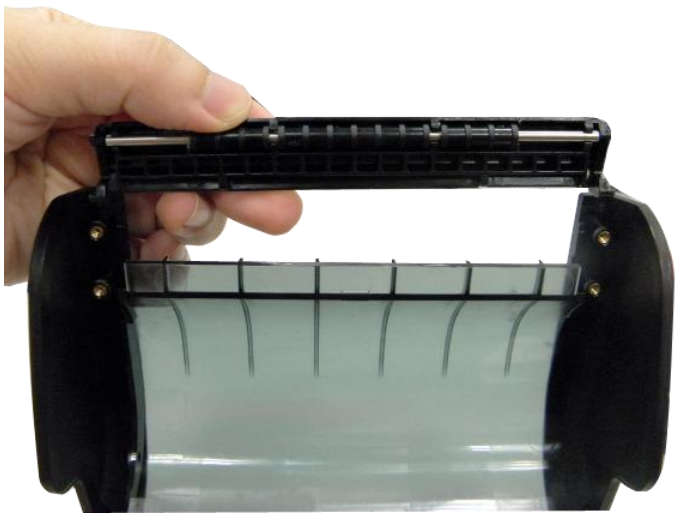

### 3.12 Replacing the Black Mark Sensor Assembly

1. Refer to sections 3.11 to take out the black mark sensor assembly. Disconnect the black mark sensor connector from main board.

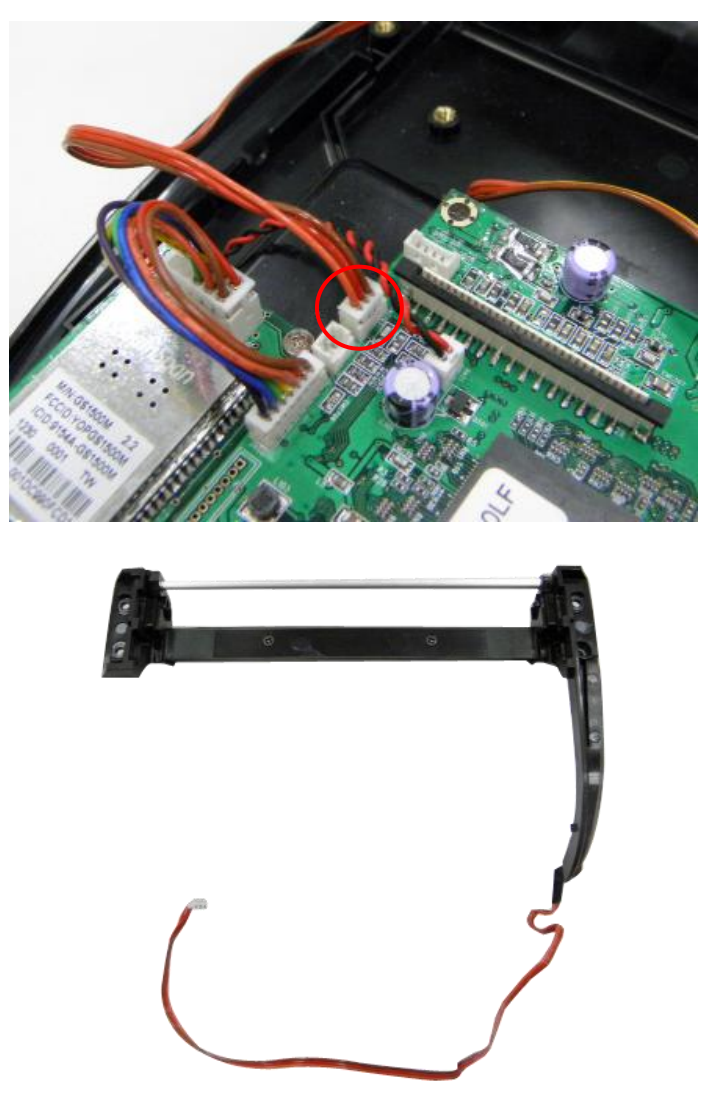

#### 3.13 Replacing the Charger Board Assembly

- 1. Refer to the section 3.7 to take out the internal mechanism.
- 2. Disconnect the connector on the main board. Remove 2 screws to replacing the charger board assembly.

![](_page_27_Picture_3.jpeg)

### 3.14 Replacing the Wi-Fi Module (Option)

- 1. Refer to section 3.2 to remove the upper cover.
- 2. Disconnect the antenna connector gently.
- 3. Remove the screw and loose the spacer support on the Wi-Fi module.

![](_page_28_Picture_4.jpeg)

- 4. Replace the Wi-Fi module board.
- 5. Arrange cable of antenna as indicated.
- 6. Reassemble the parts in the reverse procedures.

#### Note:

If you replace the main board, please check the Wi-Fi signal band on configuration page for your using region. If any questions, please contact the Customer Service Department of your purchased reseller or distributor for assistance.

| US                                     | EUR                                    |
|----------------------------------------|----------------------------------------|
| ************************************** | ************************************** |

#### 3.15 Replacing the RTC Battery (Option)

![](_page_29_Picture_1.jpeg)

1. Refer to section 3.14 to remove the WiFi module.

2. Disconnect the connector on the main board.

![](_page_29_Picture_4.jpeg)

- 3. Replace the RTC battery.
- 4. Reassemble the parts in the reverse procedures.

## 4. TROUBLESHOOTING

#### 4.1 Common Problems

The following guide lists the most common problems that may be encountered when operating this bar code printer. If the printer still does not function after all suggested solutions have been invoked, please contact the Customer Service Department of your purchased reseller or distributor for assistance.

| Problem                                                                       | Possible Cause                                                                                                    | Recovery Procedure                                                                                                    |
|-------------------------------------------------------------------------------|----------------------------------------------------------------------------------------------------|----------------------------------------------------------------------------------------------------|
| Power indicator does not<br>illuminate                                        | <ul> <li>* The battery is not properly<br/>installed.</li> <li>* The battery is dead.</li> </ul>                                                                                                    | <ul> <li>* Reinstall the battery.</li> <li>* Switch the printer on.</li> <li>* Charge the battery.</li> </ul>                                                                                                    |
| - The printer status from<br>DiagTool shows " <b>Head</b><br><b>Open</b> ".   | * The printer carriage is open.                                                                                                    | * Please close the print carriage.                                                                                                    |
| - The printer status from<br>DiagTool shows " <b>Out of</b><br><b>Paper</b> " | <ul> <li>* Running out of media roll.</li> <li>* The media is installed<br/>incorrectly.</li> <li>* Black mark sensor is not<br/>calibrated.</li> </ul>                                                              | <ul> <li>* Supply a new media roll.</li> <li>* Please refer to the steps on section 3.4 to reinstall the media roll.</li> <li>* Calibrate the black mark sensor.</li> </ul>                                                                                                    |
| - The printer status from<br>DiagTool shows " <b>Paper Jam</b> ".             | <ul> <li>* Black mark sensor is not set<br/>properly.</li> <li>* Make sure media size is set<br/>properly.</li> <li>* Media may be stuck inside<br/>the printer mechanism.</li> </ul>                                | * Calibrate the black mark sensor.<br>* Set media size correctly.                                                                                                    |
| Memory full<br>( FLASH / DRAM )                                               | * The space of FLASH/DRAM is full.                                                                                                    | <ul> <li>* Delete unused files in the FLASH/DRAM.</li> <li>* The max. numbers of DRAM is 256 files.</li> <li>* The max. user addressable memory space of DRAM is 256KB.</li> <li>* The max. numbers of file of FLASH is 256 files.</li> <li>* The max. user addressable memory space of FLASH is 2560KB.</li> </ul>            |
| Poor Print Quality                                                            | <ul> <li>* Media is loaded incorrectly</li> <li>* Dust or adhesive<br/>accumulation on the print<br/>head.</li> <li>* Print density is not set<br/>properly.</li> <li>* Printhead element is<br/>damaged.</li> </ul> | <ul> <li>* Reload the supply.</li> <li>* Clean the print head.</li> <li>* Clean the platen roller.</li> <li>* Adjust the print density and print speed.</li> <li>* Run printer self-test and check the print<br/>head test pattern if there is dot missing in<br/>the pattern.</li> <li>* Change proper media roll.</li> </ul> |
| Missing printing on the left or right side of label                           | * Wrong label size setup.                                                                                                    | * Set the correct label size.                                                                                                    |
| Gray line on the blank label                                                  | * The print head is dirty.                                                                                                    | * Clean the print head.                                                                                                    |

| Irregular printing | <ul> <li>* The printer is in Hex Dump<br/>mode.</li> <li>* The RS-232 setting is<br/>incorrect.</li> </ul> | * Turn off and on the printer to skip the<br>dump mode.<br>* Re-set the Rs-232 setting. |
|--------------------|----------------------------------------------------------------------------------------------------|-----------------------------------------------------------------------------------------|
|--------------------|----------------------------------------------------------------------------------------------------|-----------------------------------------------------------------------------------------|

## 5. MAINTENANCE

This session presents the clean tools and methods to maintain your printer.

- 1. Please use one of following material to clean the printer.
- Cotton swab
- Lint-free cloth
- Vacuum / Blower brush
- 100% ethanol

#### 2. The cleaning process is described as following,

| Printer Part      | Method                                                                                                    | Interval                                               |
|-------------------|----------------------------------------------------------------------------------------------------|--------------------------------------------------------|
| Print Head        | <ol> <li>Always turn off the printer before<br/>cleaning the print head.</li> <li>Allow the print head to cool for a<br/>minimum of one minute.</li> <li>Use a cotton swab and 100%<br/>ethanol to clean the print head<br/>surface.</li> </ol> | Clean the print head when changing a new<br>label roll |
|                   |                                                                                                    | Print Head                                             |
|                   | Print H                                                                                                    | ead                                                    |
|                   | Element<br>Head Cleaner Pen                                                                                                    | Element                                                |
| Platen Roller     | <ol> <li>Turn the power off.</li> <li>Rotate the platen roller and wipe it<br/>thoroughly with 100% ethanol and<br/>a cotton swab, or lint-free cloth.</li> </ol>                                                                               | Clean the platen roller when changing a new label roll |
| Tear Bar/Peel Bar | Use the lint-free cloth with 100% ethanol to wipe it.                                                                                                    | As needed                                              |
| Sensor            | Compressed air or vacuum                                                                                                    | Monthly                                                |
| Exterior          | Wipe it with water-dampened cloth                                                                                                    | As needed                                              |
| Interior          | Brush or vacuum                                                                                                    | As needed                                              |

#### Note:

- Do not touch printer head by hand. If you touch it careless, please use ethanol to clean it.
- Please use 100% Ethenol. DO NOT use medical alcohol, which may damage the printer head.
- Regularly clean the print head and supply sensors once change a new ribbon to keep printer performance and extend printer life.

## **Revise History**

| Date     | Content                                          | Editor  |
|----------|--------------------------------------------------|---------|
| 2016/4/6 | Modify section 3.14 (Replacing the Wi-Fi Module) | Camille |
|          |                                                  |         |
|          |                                                  |         |
|          |                                                  |         |
|          |                                                  |         |
|          |                                                  |         |
|          |                                                  |         |
|          |                                                  |         |
|          |                                                  |         |
|          |                                                  |         |
|          |                                                  |         |
|          |                                                  |         |
|          |                                                  |         |
|          |                                                  |         |
|          |                                                  |         |

![](_page_34_Picture_0.jpeg)

TSC Auto ID Technology Co., Ltd.

Corporate Headquarters 9F., No.95, Minquan Rd., Xindian Dist., New Taipei City 23141, Taiwan (R.O.C.) TEL: +886-2-2218-6789 FAX: +886-2-2218-5678 Web site: www.tscprinters.com E-mail: printer\_sales@tscprinters.com tech\_support@tscprinters.com

<u>Li Ze Plant</u> No.35, Sec. 2, Ligong 1st Rd., Wujie Township, Yilan County 26841, Taiwan (R.O.C.) TEL: +886-3-990-6677 FAX: +886-3-990-5577